### 3.0.136.008

Vesão GNFe: 2.0.10.10 <detalhamento dos Cupons NF 5929, Descartar Orc., etc.
>
Versão DLL: 1.09 <Não foi modificado>
Versão UDF: 1.00 <Não foi modificdo>

#### Alterar Tributação PIS/Cofins (Ticket 4091)

Correção da interface de Classificação de PIS/Cofins em Gerenciamento / Relatórios / Cadastros/ Produtos / Classificação Pis/Cofins, Aba EFD - PIS/Cofins.

Ao tentar alterar a tributação de um item Tributado para outra tributação (Monofásico, Aliquota Zero ou ST), o sistema exibia a mensagem abaixo:

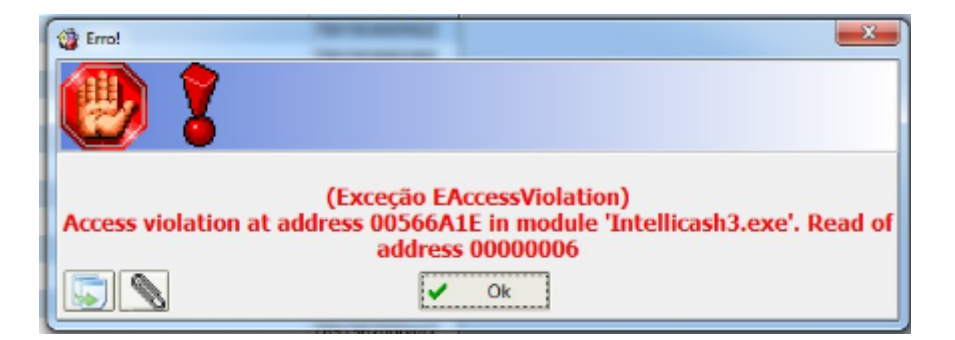

#### Data e Hora em Cadastro de Produtos

Produtos cadastrados a partir desta versão apresentarão a hora de cadastro dos produtos. Os produtos cadastrados anteriormente a esta versão exibirá apenas a data.

#### Exclusão Múltipla de Produtos em Lista de Orçamento

Na seção de **'Orçamento'** da área **Cadastro/Clientes** é possível selecionar múltiplas linhas mantendo pressionada a tecla *"Ctrl"* ou *"Shift"* enquanto seleciona os itens com o mouse. Esta seleção de diversos itens possibilita a exclusão de todas as linhas selecionadas de uma única vez.

#### **Outros Custos dos Itens da Nota Fiscal (Ticket 4118)**

Uma funcionalidade interessante do Intellicash é a possibilidade de inserir valores no lançamento da Nota Fiscal que não fazem parte do documento, porem que influenciam o **Custo** do produto. Esse campo é chamado de **Outros Custos**, e é possível lançar o valor referente a Nota Fiscal como um todo, que será distribuído proporcionalmente entre seus itens, ou lançar valores individuais a cada item.

O calculo de outros custos é feito da seguinte forma:

### $Outros {\it Custos Final} = Outros {\it Custos Item} + \frac{Outros {\it Custos NF}}{Total Produtos} * Valor Item$

Dessa forma, foi adicionado um novo campo na capa da NF que se chama **Outros Custos Itens**, que não pode ser <u>editado</u> e é calculado de acordo com o lançamento de cada Item. Esse valor é acrescentado ao Total da Nota Fiscal (**Total Contábil**) para calcular o **Total Real** que a Nota Fiscal custou.

| <b>3</b>                                                                                                    |                |               |                     |  |  |  |  |  |
|----------------------------------------------------------------------------------------------------|----------------|---------------|---------------------|--|--|--|--|--|
| Capa da Nota Faturamento                                                                                                    |                |               |                     |  |  |  |  |  |
| NF Própria?<br>Cancelada?<br>Serviço<br>Modelo <u>Série</u> <u>N</u> úmero <u>D</u> ata Emissão <u>D</u> ata Entrada<br><b></b> |                |               |                     |  |  |  |  |  |
|                                                                                                    |                | Emitente      |                     |  |  |  |  |  |
| <u>CNPJ</u>                                                                                                    | I.E.           |               |                     |  |  |  |  |  |
| <u>CFOP (Emitente)</u><br><u>CFOP (Receptor)</u>                                                                                |                |               |                     |  |  |  |  |  |
| Base Cálc. ICMS                                                                                                    | Valor ICMS     | Frete na Nota | Frete à parte       |  |  |  |  |  |
|                                                                                                    | 0,00           | 0,00          | 0,00                |  |  |  |  |  |
| Base Caic. ST                                                                                                    |                | Seguro        | Out.Desp.Acess.     |  |  |  |  |  |
| Valor IPI                                                                                                    | Valor Produtos | Descontos     | Outros Custos Itens |  |  |  |  |  |
| 0,00                                                                                                    | 0,00           | 0,00          | 0,00                |  |  |  |  |  |
| Total Contábil                                                                                                    | Acréscimo Fin. | Outros Custos | Total Real          |  |  |  |  |  |
| 0,00                                                                                                    | 0,00           | 0,00          | 0,00                |  |  |  |  |  |
| 🗆 Nota especial s                                                                                                    | em itens       |               |                     |  |  |  |  |  |
|                                                                                                    |                |               |                     |  |  |  |  |  |
| 💧 Empresa                                                                                                    | Chave NFe      |               | K Cancelar V Gravar |  |  |  |  |  |

#### Informar Vencimento na Visualização de Saldo das Lojas no Cadastro do Cliente (Ticket 3705)

Foi adicionada uma coluna com a data de vencimento do saldo devedor do cliente nas filiais. Essa coluna ira mostrar a data da primeira parcela vencida ou a data da próxima parcela a vencer. De acordo com o vencimento o sistema ira pintar a linha para melhor visualizar, por exemplo, se a parcela estiver vencida o sistema ira pintar a linha de **amarelo**, caso ela esteja vencendo no dia o sistema ira pintar a linha de **conexão** o sistema ira pintar a linha de **verde**, e caso não tenha conexão o sistema ira pintar a linha de **vermelho**.

| Loja     | CNPJ         | Descrição    | Débito   | Vencimento | Atualizado em       |
|----------|--------------|--------------|----------|------------|---------------------|
| Loja 002 | 11111111111  | TESTE1       | 360,00   | 25/10/2013 | 06/09/2013 12:00:19 |
| Loja 003 | 65212607000  | SUPERMERCADO | 1.502,00 | 29/04/2013 | 09/09/2013 09:34:21 |
| Loja 004 | 222222222222 | TESTE2       | 5.890,00 | 09/09/2013 | 09/09/2013 12:00:19 |

#### Mensagem de Produtos Reservados ao Confirmar Orçamento (Ticket 4017)

Ao confirmar um orçamento o sistema ira validar a quantidade disponível do item em estoque se a configuração estiver como sim.

| Código | Descrição                  | Configuração |
|--------|----------------------------|--------------|
| 3101   | Somente vender com estoque | SIM          |

Caso o mesmo não tenha quantidade suficiente para o pedido será exibida um mensagem com o produto, a quantidade pedia e a quantidade disponível. O sistema ira perguntar se deseja continuar mesmo assim, caso seja colocado que sim ele ira continuar o processo, caso não ele ira para a operação para corrigir a quantidade. Caso queria ver se o item está reservado basta dar dois cliques no registro do produto e ir ao cadastro dele e verificar na aba estoque / reservados.

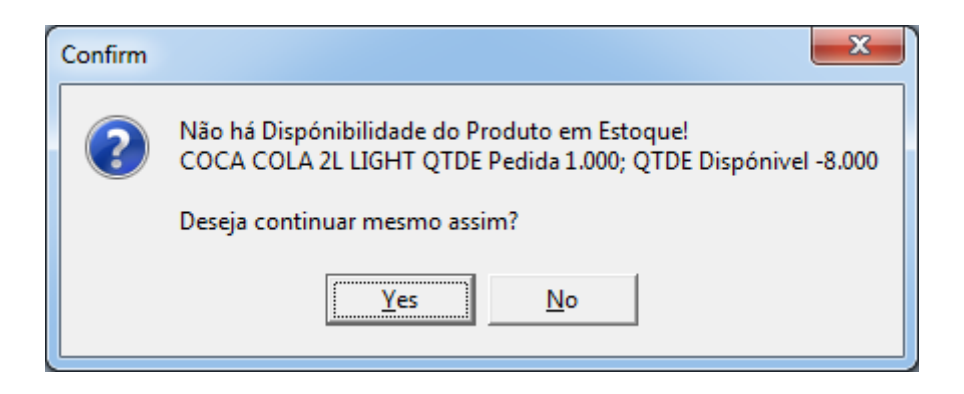

#### **Correção Relatório Gerencial por Centro de Custos**

Referente a correção nas abas "Vencimento" e "Pagas" do Relatório Gerencial por Centro de Custos.

#### Correção no Detalhamento dos CF na NF-e CFOP 5929

NF-e de Cupom Fiscal não estava alimentando as Tags especificas que detalham os cupons que compõe a NF. (Correção não altera em nada o processo, nem o Danfe, apenas o XML).

### Escrituração Sintegra da Nota de Crédito de ICMS (Ticket 4144)

Alteração feita para que a nota de transferência de Crédito de ICMS, seja escriturada no valor de ICMS ao invés do valor Total da NF.

### Colocar os Itens como Somente Leitura na Promoção aba de Confirmação

5/14

Foram travados todos os campos para somente leitura, exceto o selecionar no cadastro de promoções na aba itens para confirmação.

#### Listas de Mala Direta

Uma nova função foi incluída na área de **Estoque/Mala Direta** cuja finalidade é permitir que listas de agentes possam ser salvas no banco e carregadas quando necessário. *Há um campo de seleção de Listas já cadastradas onde pode-se abrir a lista escolhida pressionando a tecla* Enter *ou clicando no botão* **Abrir** como mostra a figura abaixo:

| 🎲 Mala Direta |                           |          |                     |                     |
|---------------|---------------------------|----------|---------------------|---------------------|
| Тіро          | Cliente                   | Nº Etiq  | uetas 🚺 🚔 Inserir 😡 | Clientes 🎒 Imprimir |
| Lista         | 🗾 🗁 Abrir 🛛 🕂 No          | va Lista |                     |                     |
| Selecionar    | Nome                      | Fantasia | Logradouro          | Bairro              |
|               |                           |          |                     |                     |
|               |                           |          |                     |                     |
|               |                           |          |                     |                     |
|               |                           |          |                     |                     |
|               |                           |          |                     | E                   |
|               |                           |          |                     |                     |
|               |                           |          |                     |                     |
|               |                           |          |                     |                     |
|               |                           |          |                     |                     |
| •             |                           |          |                     | •<br>•              |
| 👸 Limpar      | E <u>x</u> cluir Disabled |          |                     | <u>F</u> echar      |

Como podemos notar há ainda o botão **Nova Lista** que abrirá uma janela semelhante a primeira onde a lista de agentes será criada e gravada de acordo com a necessidade. Para cadastrar a lista é necessário dar um nome a ela.

3.0.136.008

Last update: 2013/09/24 intellicash:atualizacoes:3.0.136.008 http://wiki.iws.com.br/doku.php?id=intellicash:atualizacoes:3.0.136.008&rev=1380030713 14:51

| 🖗 Nova Lista |          |          |             |                 |             |         |  |  |  |  |
|--------------|----------|----------|-------------|-----------------|-------------|---------|--|--|--|--|
| Nome da Lis  | sta Tipo | Clie     | nte Nº Etiq | uetas 1 🚔 井 Ins | serir 📔 Cad | lastrar |  |  |  |  |
| Selec        | Nome     | Fantasia | Logradouro  | Bairro          | Cidade      | Núm 🔺   |  |  |  |  |
|              |          |          |             |                 |             |         |  |  |  |  |
|              |          |          |             |                 |             |         |  |  |  |  |
|              |          |          |             |                 |             |         |  |  |  |  |
|              |          |          |             |                 |             |         |  |  |  |  |
|              |          |          |             |                 |             |         |  |  |  |  |
|              |          |          |             |                 |             |         |  |  |  |  |
|              |          |          |             |                 |             |         |  |  |  |  |
|              |          |          |             |                 |             | E       |  |  |  |  |
|              |          |          |             |                 |             |         |  |  |  |  |
|              |          |          |             |                 |             |         |  |  |  |  |
|              |          |          |             |                 |             |         |  |  |  |  |
|              |          |          |             |                 |             |         |  |  |  |  |
|              |          |          |             |                 |             |         |  |  |  |  |
|              |          |          |             |                 |             |         |  |  |  |  |
|              |          |          |             |                 |             |         |  |  |  |  |
|              |          |          |             |                 |             |         |  |  |  |  |
| •            |          |          |             |                 |             | ► a     |  |  |  |  |

Clicando com o botão direito na lista aberta é possível **Excluir Lista** ou **Editar Lista**. Para editar, a janela de criação será carregada com todas as entradas já cadastradas, onde podemos remover ou acrescentar novas entradas e em seguida gravar as Alterações clicando no botão **Alterar**.

#### Busca Rápida de produtos (Ticket 4188)

A opção de busca rápida de produto foi criada para ajudar o usuário localizar um certo produto em uma lista de produtos já localizada. Portanto deve ser sempre usada como um complemento da **Auto Busca**.

Enquanto a **Auto Busca** tenta localizar um produto enquanto o usuários está digitando, sem a necessidade de pressionar o <u>Enter</u>, a **Busca Rápida** tenta otimizar esse processo, verificando se o produto já está na tela, sem precisar acessar o banco de dados novamente.

Caso seja marcada a opção **Ativa Busca Rápida**, e não tenha nada localizado na tela, o sistema não exibirá o erro, porem não trará nenhum beneficio ao usuário.

#### Total de Vendas na confirmação de Importação (Ticket 4175)

Na interface de confirmação da importação de vendas, existe um **Total das Vendas**, que deveria mostrar o total de vendas do dia, porem, está mostrando um valor incorreto.

Como essa interface foi sendo alterada com o decorrer do tempo, muita coisa mudou e o calculo não foi atualizado. a partir dessa versão, foi retirado o **Total das Vendas**, e adicionado ao fim de cada coluna seu totalizador, para que possa ser verificado o **Total Bruto**, o **Total Liquido**, o **Total Recebido** e o **total da diferença**, que deve corresponder ao total de cancelamento e descontos.

#### **Cancelamento de Nota Fiscal não descarta o orçamento** (Ticket 4186)

Ao tentar cancelar uma Nota Fiscal Eletrônica que foi originada de um Orçamento, será questionado se deseja ou não excluir o orçamento.

Caso o orçamento seja excluído, então não poderá mais gerar nota originário desse orçamento (pedido de venda), caso não seja excluído o usuário poderá criar uma nova nota a partir desse mesmo orçamento (pedido de venda).

### Ponto e Virgula(;) ao enviar Email no CT-e (Ticket 4200)

Ao enviar o email do CT-e, antes do primeiro email estava sendo exibido um (;), que é um separador de endereços. Apesar de inofensivo, foi corrigido para não exibir o (;) antes do primeiro email.

### Código ANP

Em cadastro de produtos foi incluído um campo chamado **Código ANP** que se encontra na aba **Impostos** na área de **Cadastro**. Para alterar ou inserir um código APN basta clicar com o mouse sobre o nome do campo e então uma janela de alteração será exibida. A alteração no código será gravada permanentemente na confirmação desta janela.

| <i>a</i>               | Ľ          | 2         | 8             | - <b>P</b> | 4        | •                  | ۱          | ă.         | <u>e</u> l |  |  |       |  |
|------------------------|------------|-----------|---------------|------------|----------|--------------------|------------|------------|------------|--|--|-------|--|
| Imprimir               | Novo       | Alterar   | Excluir       | Duplicar   | Anterior | Próximo            | Compras    | Vendas     | Preços     |  |  |       |  |
|                        |            |           |               |            |          |                    |            |            |            |  |  | TESTE |  |
| Início Término Aplicar |            |           |               |            |          |                    |            |            |            |  |  |       |  |
| Localizar              | Cadastro   | Histórico | s Estoque     | Equival    | ências ( | (its e Produç      | ;ão Fotos  |            |            |  |  |       |  |
| Cadastro Bas           | se Impos   | tos Val   | lores         |            |          |                    |            |            |            |  |  |       |  |
| Código NCM             | 02         | CARNES    | E MIUDEZA     | S, COMES   | TÍVEIS   | Código AN          | P 1        | 1111111    |            |  |  |       |  |
| :                      | ICMS       |           | PIS           | S/Cofins   |          |                    |            |            |            |  |  |       |  |
| Classificação          | I          |           | Classificação | TRIBUTA    | DO       | Finalidade         | Mercadoria | a para Rev | enda       |  |  |       |  |
| Aliq. ICMS             | 0          | ,000%     | Aliq. PIS     |            | 1,650%   | Observação         |            |            |            |  |  |       |  |
| Origem                 | 0 - Nacior | nal, ex   | Aliq. COFINS  | 5          | 7,600%   |                    |            |            |            |  |  |       |  |
|                        |            |           | Cod. Receita  | 3          |          | 🌽 Al <u>t</u> erar |            |            |            |  |  |       |  |

#### Permitir Digitar o Custo no Desmembramento (Ticket 4122)

Ao montar um desmembramento será possível digitar a quantidade proporcional(%) e o custo proporcional(%)

Last update: 2013/09/24 intellicash:atualizacoes:3.0.136.008 http://wiki.iws.com.br/doku.php?id=intellicash:atualizacoes:3.0.136.008&rev=1380030713 14:51

| 🎲 Estrutura de Des                                                                                                    | membramento    |                   |             |       |                       |           |             |          |  |
|----------------------------------------------------------------------------------------------------|----------------|-------------------|-------------|-------|-----------------------|-----------|-------------|----------|--|
| Produto                                                                                                    |                |                   |             |       |                       |           |             |          |  |
| Desmembramento deve ser usado para dar entrada em algum item que alimenta o estoque de vários outros. Este metodo só é chamado para dar entrada, qualquer operação de saida desde item fará com que o estoque seja diminuido.<br>Ex.: produto: carcaça de boi; compostos: Musculo; Alcatra; - Ao dar entrada da carcaça, será feita a entrada por venda, e a saida por "DESMEMBRAMENTO", automáticamente será feita a entrada do Musculo e da Alcatra. |                |                   |             |       |                       |           |             |          |  |
| Item PICANHA                                                                                                    |                |                   | Qtde(%      | 6) 21 | <mark>,638%</mark> Cu | sto(%) 19 | 9,610%      | Inserir  |  |
| Cod.Interno 43.9                                                                                                    | 52.193.508.001 | Descrição PICANHA | A FRIVASA ' | 'A"   |                       |           |             |          |  |
| Cód.Barras 0000                                                                                                    | 000001765      | Custo 0,42        | Venda       | 0,00  | Markup 1              | 0.695,21  | Mrkp Padrão | 0,000%   |  |
|                                                                                                    |                |                   | Insumos     |       |                       |           |             |          |  |
| Pendente (                                                                                                    | Código         | Descrição         | Proporç     | Un. P | roporção              |           |             | <u>^</u> |  |
| 00000                                                                                                    | 00000613 AC    | EM                | 77,28       | %     | 78,43                 |           |             |          |  |
| 00000                                                                                                    | 00000606 PA    | TINHO             | 1,082       | %     | 1,96                  |           |             | E        |  |
|                                                                                                    |                |                   | 78,362      | Γ     | 80,39                 |           |             | Ŧ        |  |
| 🖋 Excluir Iter                                                                                                    | ns 1 de 2      |                   |             |       |                       | [         | 🗙 Cancelar  | 🖌 Salvar |  |

ao colocar a quantidade proporcional desejada o sistema ira sugerir o custo do cadastro no campo de custo proporcional, e o mesmo pode ser alterado pelo valor proporcional do custo.

Na interface de desmembramento que abre ao clicar no botão confirmar a nota foram feitas algumas alterações nas descrições para melhor visualizar as informações e também foi adicionada uma coluna com o custo proporcional(%) que pode ser editado, para que as colunas referente ao custo possam ser editadas é necessário selecionar a opção "**Alterar Custo**", acessível ao clicar com o botão direito sobre o grid. Quando estiver selecionada os campos serão editáveis. Há também uma outra opção "**Recalcular Custo**" que, quando estiver selecionada, ao alterar as colunas referentes à quantidade o sistema recalculará o custo de acordo com a *porcentagem(%)* ou *Valor* colocados nos campos. Os campos que se encontram em negrito são campos editáveis.

| 🎲 Desmembrar I                 | Desmembrar Itens                                 |                   |                        |                         |                        |                         |              |               |                    |                    |        |
|--------------------------------|--------------------------------------------------|-------------------|------------------------|-------------------------|------------------------|-------------------------|--------------|---------------|--------------------|--------------------|--------|
| Desmembramento: DESMEMBRAMENTO |                                                  |                   |                        |                         |                        |                         |              |               |                    |                    |        |
| Código                         | Descrição                                        | Custo<br>Cadastro | Proporção<br>Qtde Cada | Proporção<br>Custo Cada | Proporção<br>Qtde Real | Proporção<br>Custo Real | Qtde<br>Real | Custo<br>Real | Custo<br>Adicional | Custo<br>Total     |        |
| 000000000613                   | ACEM                                             | 3,33              | 77,280%                | 78,43%                  | 77,28%                 | 78,43%                  | 115,92       | 117,64        | 0,00               | 117,64             | ß      |
| 000000000606                   | PATINHO                                          | 1,50              | 1,082%                 | 1,96%                   | 1,08%                  | 1,96%                   | 1,623        | 2,94          | 0,00               | 2,94               |        |
| 000000001765                   | PICANHA FRIVASA "A"                              | 0,42              | 21,638%                | 19,61%                  | 21,64%                 | 19,61%                  | 32,457       | 29,42         | 0,00               | 29,42              |        |
|                                | ✓     Alterar Custo       ✓     Recalcular Custo |                   |                        |                         |                        |                         |              |               |                    |                    |        |
|                                |                                                  | 5,25              | 100,000%               | 100,00%                 | 100,00%                | 100,00%                 | 150          | 150,00        | 0,00<br>Cancelar   | 150,00<br>Confirma | +<br>r |

- Código Exibe o código de barras do produto.
- Descrição Exibe a descrição do produto.
- Custo Cadastro Exibe o custo unitário do cadastro do produto.
- Proporção Qtde Cadastro Exibe a qtde proporcional(%) cadastrada para o desmembramento.
- Proporção Custo Cadastro Exibe o custo proporcional (%) cadastrado para o desmembramento.
- Proporção Qtde Real Exibe a qtde(%) cadastrada para o desmembramento (<u>Campo editável</u>).
- Proporção Custo Real Exibe o custo(%) cadastrado para o desmembramento (Campo editável).
- Qtde Real Exibe a qtde aplicando a porcentagem do cadastrado sobre a quantidade de entrada da NF (<u>Campo editável</u>).
- Custo Real Exibe o custo aplicando a porcentagem do cadastro sobre o valor de entrada da NF ( <u>Campo editável</u>).
- Custo Adicional Pode ser adicionado um custo adicional para o item do desmembramento ( <u>Campo editável</u>).
- Custo Total Exibe o custo total do item no desmembramento.

Ao editar o campo "**Proporção Qtde Real**" o sistema automaticamente aplicara o calculo na coluna "**Qtde Real**", o mesmo acontece ao editar o campo "**Proporção Custo Real**" o sistema ira calcular o campo "**Custo Real**". O campo "**Custo Total**" é composto pelo "**Custo Real**" + "**Custo Adicional** ".

# Permitir Configurar se IBPTax será exibido na NF-e (Ticket 4184)

Segundo alguns contadores, o valor aproximados de impostos incidentes nos produtos é obrigatório apenas para venda ao consumidor final. Devido a essa interpretação, foi disponibilizado uma configuração no GNF-e para que seja escolhido se deseja ou não exibir os impostos aproximados (IBPtax).

Para acessar essa configuração, deve-se ir a aba configuração, do GNF-e e desmarcar a opção "**Exibir** Impostos Aproximados (IBPTax)".

Essa configuração é local, portanto deve ser feita em todas as maquinas que possuem o GNF-e. A configuração foi feita dessa maneira para possibilitar que o usuário tenha condição de escolher essa configuração de acordo com a nota a ser emitida, sem prejudicar outros usuários que estão emitindo NF-e

# Sugerir modelo 55 para notas fiscais de Terceiros (Ticket 4167)

Devido ao maior volume de Notas Fiscal serem do modelo **55**, foi alterado para o padrão do sistema sugerir o modelo **55** ao lançar uma Nota Fiscal de terceiros.

#### Logomarca no DACTe (Ticket 4124)

Exibir a logomarca da empresa emitente do DACTe. Para isso deve ser colocado na pasta junto ao executável do GNF-e (gnfe2.exe) uma arquivo chamado logo.bmp. Esse será o arquivo que será exibido como logomarca da empresa no DACTe.

#### RPA (Ticket 4150)

|               | RPA                  |            |
|---------------|----------------------|------------|
| Empresa       | JIDCNP3              | ,          |
| Serviço SEF   | RVIÇOS DE TRANSPORTE |            |
| Placa         | Nome                 |            |
| INSS          | CPF                  |            |
| Valor do Serv | riço Prestado        | 0,00       |
| Outros        |                      | 0,00       |
|               | Subtotal             | 0,00       |
| Descontos     |                      | 0.00       |
| III. Renda F  | onte                 | 0,00       |
| V. Outros D   | escontos             | 0,00       |
|               | Valor Liquido        | 0,00       |
| RG            | Orgão                |            |
| Cidade        | Data:                | -          |
|               |                      | 실 Imprimir |
| RPA RPA Er    | nitidos              |            |

#### Relatórios de Pagamento de Autônomo

**Empresa**: Caso existam mais de uma empresa cadastrada, o usuário poderá escolher qual a empresa pertence o lançamento; **Serviço**: Qual serviço o autônomo prestou, por padrão vem a descrição "Serviços de Transporte"; **Placa**: A placa do veiculo usado na prestação do serviço. Deve estar cadastrado no sistema préviamente;

Pressione F8 para poder localizar uma placa no cadastro de veiculos **Nome**: Nome do prestador do serviço, por padrão é puxado o proprietário do veiculo que teve a placa informada; **INSS**: Numero do PIS do Autônomo, por padrão é puxado o proprietário do veiculo que teve a placa informada;

Quando esse valor estiver vazio, significa que não foi cadastrado o documento para o proprietário do Veiculo. Nesse caso, ao imprimir o RPA, será feito esse cadastro e nas proximas vezes o sistema já puxara esse campo automáticamente!

**CPF**: CPF do Autônomo, por padrão é puxado o proprietário do veiculo que teve a placa informada; **Valor do Serviço Prestado**: Valor total do serviço prestado; **Outros**: Outros valores que deve ser incorporado a guia do RPA. nosse caso será pedido a descrição desses valores; **Subtotal**: Somatório do Valor do Serviço Prestado e Outros valores;

Descontos Renda Fonte: é calculado automaticamente usando o Subtotal; INSS: é calculado automaticamente usando o Subtotal; Outros Descontos: Outros valores que abateram no valor do serviço prestado, ao informar esse valor é pedido a descrição desses outros descontos; Valor Liquido: o Total a ser pago para o Autônomo, sendo o resultado do Subtotal subtraido dos descontos; RG e Orgão: RG e Orgão expedido do autonomo, meramente informativo; Cidade: por padrão é exibido a cidade onde a empresa está estabelecida, pode ser alterada; Data: por padrão vem a data atual, pode ser alterada.

Para facilitar o lançamento do RPA, é possivel escolher quais os campos que o cursor irá passar. Para essa configuração, deve-se clicar com o botão direito do mouse sobre o fundo azul e desmarcar os campos que não deseja passar, fazendo com que não seja necessário pressionar a tecla **ENTER** desnecessáriamente.

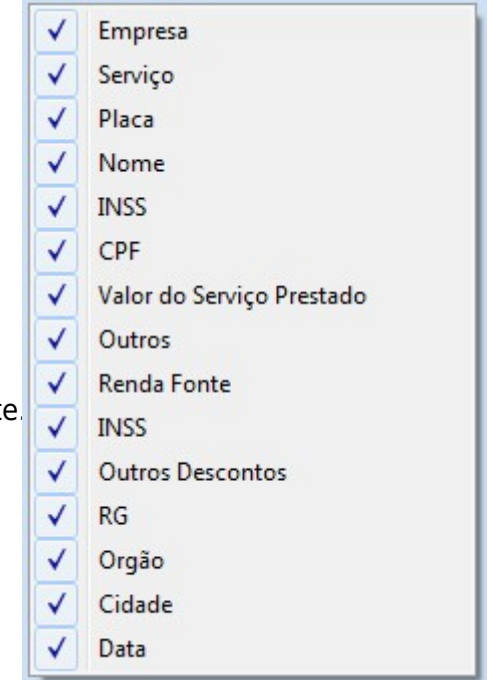

Também foi criado uma Aba para verificar os RPAs emitidos em um intervalo de datas, e se necessário, re-imprimir.

| RPA        |                                                     |       |      |           |     |               |      |          |        |
|------------|-----------------------------------------------------|-------|------|-----------|-----|---------------|------|----------|--------|
| Empresa V  |                                                     |       |      |           |     |               |      |          |        |
| Inicio     | Inicio Termino Aplicar 🎒 Imprimir 🎒 Re-Imprimir RPA |       |      |           |     |               |      |          |        |
| Selecionar | Serviço                                             | Placa | Nome | INSS(Pis) | CPF | Valor Serviço | Data | Impresso | Cidade |
|            |                                                     |       |      |           |     |               |      |          |        |

**Imprimir**: usado para imprimir a lista de RPA que foram impressos; **Re-imprimir RPA**: usado para imprimir um ou mais RPAs já impressos, para isso é necessário selecionar todos os RPAs que deseja imprimir.

Ao clicar com o botão direito do mouse sobre o grid que lista os RPAs impressos, são exibidas 3 opções para facilitar a selação dos RPAs a serem impressos.

Selecionar Todos Desmarcar Todos Inverter Seleção

**Imprimir**: o botão imprimir, alem de realizar a impressão, também valida se existe a placa do veiculo no cadastro e se o INSS foi preenchido.

Ao clicar com o botão direito do mouse sobre o botão de imprimir é exibido o menu ao lado com as opções de Configurar a Impressão, Exibir o Dialogo de Impressão do Windows, e Visualizar a Impressão antes de enviar para impressora. Essas opções estão disponiveis em todos os botões de Impressão

| 1 | Visualizar Impressão        |
|---|-----------------------------|
|   | Exibir Dialogo de Impressão |
|   | Configurar                  |

# Log de Importação de Pedidos e Clientes em Força de Vendas

Para fins de controle, toda importação realizada na área **Gerenciamento** → **Estoque** → **Vendas** → **Força de Vendas** irá gerar um número de registro no qual poderá ser usada para filtrar a busca das importações no relatório de *Força de Vendas*.

Podemos saber qual é o ultimo Log registrado em uma caixa com o rótulo Log de Importação.

| Exportação Importação                    |      |          |        |        |  |  |  |  |  |  |
|------------------------------------------|------|----------|--------|--------|--|--|--|--|--|--|
| Destino 📝 Nº Palms 1 🚽 Log de Importação |      |          |        |        |  |  |  |  |  |  |
| Pedidos Clientes                         |      |          |        |        |  |  |  |  |  |  |
| Código                                   | Nome | Endereço | Bairro | Cidade |  |  |  |  |  |  |
|                                          |      |          |        |        |  |  |  |  |  |  |

Para filtrar as importações do relatório de força de vendas, **Gerenciamento**  $\rightarrow$  **Relatórios**  $\rightarrow$  **Gestão de Vendas**  $\rightarrow$  **Força de Vendas**, temos que indicar o intervalo que nos interessa, caso o valor final seja igual a zero, este filtro não terá validade, ou seja, todos os resultados enquadrados nas outras características serão retornados.

| Inicio | -         | Termino  | <ul> <li>Area</li> </ul> |       | <b>_</b> | Intervalo de Import. | 0 <u>▲</u> a | 0 📥 | ✓ <u>A</u> plicar | 🔄 Imprimir |
|--------|-----------|----------|--------------------------|-------|----------|----------------------|--------------|-----|-------------------|------------|
| Data   | Orçamento | Vendedor |                          | Valor |          |                      |              |     |                   |            |
|        |           |          |                          |       |          |                      |              |     |                   |            |

#### Equivalência de Produtos Ticket(4018)

Foi alterado o cadastro de equivalência no sistema para permitir cadastrar também a equivalência de produtos. No cadastro de produtos dentro da aba de Equivalência agora terá duas abas:

- Equivalência de Preços: É a mesma equivalência de preços que já existia;
- Equivalência de Produtos : Onde será criada a grade de produtos semelhantes, porem com preços distintos;

Essas abas tem as mesmas funcionalidades, porem são coisas distintas. Os botões de ação *Criar Nova* é o mesmo para as duas abas, porem dependendo da aba que estiver ativa (Equivalência de Preços, Equivalência de Produtos) ele vai cadastrar a grade, o mesmo para os botões *Remover desta Grade, Inserir outros itens*. O botão *Novo Prod. nesta grade* só funciona para a aba Equivalência de Preço.

| Localizar Cadastro Históricos Estoque Equivalências Kits e Produção Fotos     |   |
|-------------------------------------------------------------------------------|---|
| Produto não pertence a nenhuma grade de equivalência 🛛 🛃 Criar Nova 🕅 Incluir | ] |
| Equivalência de Preço Equivalência de Produtos                                |   |
| Produto pertence a esta grade de equivalência: DBText1                        |   |
| 🔞 Remover desta Grade 🔠 Inserir outros itens 🕂 Novo Prod. nesta Grade         |   |

Os itens da grade de semelhanças são acessados na hora de fazer o orçamento, em dois determinados momentos. Ao fazer um orçamento e localizar o item pelo código de barras, assim que o sistema listar o produto basta apertar a tecla de atalho **Ctrl + S**,ou clicar com botão direito sobre o painel superior da interface. O sistema ira listar um menu ai basta clicar em Semelhantes, que o sistema ira listar os produtos da grade de semelhança

| Localizar Cadastro Orçamento Recebimento |                       |               |                  |                |             |             |          |
|------------------------------------------|-----------------------|---------------|------------------|----------------|-------------|-------------|----------|
| Orçamentos 0000004                       | 3                     | Estoque       | 🗌 Entrega 🔲 Re   | eservar Estoqu | ie 🔹        |             |          |
| Novo X Cance                             | lar 🔄 Imprimir Cartão | 00000048      | <u>V</u> endedor | ]              | Validade 23 | /09/2013 -  |          |
| <u>C</u> ódigo 000000000000              | 0 Pr.Unit. 0,99       | Qtde 1,000 KG | <b>0,000</b>     | SubTotal       | 0,9         | 9 🕂 Inserir | ]        |
| TESTE                                    |                       |               | Semelhantes      | Ctrl+S         |             |             |          |
| Código                                   | Des                   | crição        | Re               | ferência       | Qtde        | Preço Unit. | Desconto |
| • · · · · · ·                            | <i>c</i> ,            |               |                  | <b>a</b> / 11  |             | ~           |          |

Ou então pela interface que abre ao digitar algum valor no campo Código e o sistema não encontrar nem um produto. Nessa interface é só fazer o mesmo procedimento.

Ao apertar a tecla de atalho o sistema ira exibir uma outra interface com os produtos semelhantes ao que foi localizado, nessa interface basta selecionar o produto e clicar no **Ok**.

| 🎲 Itens Equivalen | tes                       |       |                 |  |  |  |  |
|-------------------|---------------------------|-------|-----------------|--|--|--|--|
| TESTE             |                           |       |                 |  |  |  |  |
| EAN               | Descrição                 | Preço | <u>^</u>        |  |  |  |  |
| 000000000010      | TESTE                     | 0,99  |                 |  |  |  |  |
| 7894900011517     | COCA COLA 2L PET          | 3,99  |                 |  |  |  |  |
| 7891700207348     | SUCO ADES KIDS 200CHOCOL. | 1,45  |                 |  |  |  |  |
| 7894000034607     | SUCO ADES 950CHOCOLATE    | 4,49  | =               |  |  |  |  |
| 7891700200639     | SUCO ADES 950LG.CHOCOLATE | 5,69  |                 |  |  |  |  |
| 7891700207232     | SUCO ADES KIDS 1L.CHOCOL. | 2,55  |                 |  |  |  |  |
| 7894000047829     | SUCO ADES 1L.LG.ORIGINAL  | 0,99  |                 |  |  |  |  |
|                   |                           |       | -               |  |  |  |  |
|                   |                           |       | 🗙 Cancelar 🖌 Ok |  |  |  |  |

From: http://wiki.iws.com.br/ - **Documentação de software** 

Permanent link: http://wiki.iws.com.br/doku.php?id=intellicash:atualizacoes:3.0.136.008&rev=1380030713

Last update: 2013/09/24 14:51